## 君安证券手机开户流程是什么?君安证券手机开户流程是什么?

??1、下载证券开户APP

打开微信"扫一扫"功能,进入选好的证券公司网站扫描二维码下载证券开户APP。

## 2、打开证券开户APP,验证开户身份

打开证券手机开户APP,按提示的开户流程操作,填写注册基本资料。(苹果用户请 信任此APP程序。)

3、继续完善个人详细的开户资料

身份验证资料提交完毕后,继续完善个人详细的开户资料。

## 君安证券怎么手机开户呢?

下载安装开户软件

点击立即下载进入下载界面,并输入手机号码、图片验证码、以及短信验证码,输入验证码后进入下载界面,点击立即下载,下载软件并安装。

进入开户

打开安装好的软件,点击右下角"我的",在点击左上角的注册/登录,并输入手机号码、验证码完成验证。

验证手机选择开户营业部

进入开户页面点击申请开户(开户之前记得准备好您的身份证、银行卡),输入手机 号码,点击获取短信验证码后,您回收到一条短信,输入短信中的数字验证码,点 击下一步选择开户营业部。

上传照片

上传或拍摄二代身份证正反面。系统会根据您身份证正反面的信息进行识别并自动 填入下一步的内容。身份证照片尽量拍摄清楚,四边四角齐全,不要反光。另外请 务必根据提示横向拍摄。系统会根据您上传的身份证图片识别出的您的身份信息, 麻烦您仔细核对身份信息,例如:证件地址,有效期等是否一致,如果不一致的话需要您手动修改。